# Skrive ut innkjøpsordre

Rasa Rønning 25.05.2022

## Unit4 Erp

### Du kan finne alle dine innkjøpsordre her: Innkjøp – Rekvisisjoner – Spørring – Alle rekvisisjoner

#### Meny

≣

| Dia anattalaa  | Startsider                                                                                                    | Rapporter                                                                                            | Rekvisisjoner                                                                                                    |
|----------------|----------------------------------------------------------------------------------------------------|----------------------------------------------------------------------------------------------------|----------------------------------------------------------------------------------------------------|
| Innkjøp        | 🛃 Innkjøp                                                                                                    | Delt ×                                                                                               | <ul> <li>Rekvisisjoner - standard</li> <li>Spørring</li> <li>Considerational standard</li> </ul>                                         |
| Kunder og salg |                                                                                                    | Pa tvers av seiskaper                                                                                | Spørring arbeidsflyt - rekvisisjoner     Brukerlogg arbeidsflyt - Rekvisisjoner     Egne rekvisisjoner                                   |
| Regnskap       |                                                                                                    |                                                                                                    | Alle rekvisisjoner                                                                                                    |
| Felles         | Innkjøpsordre                                                                                                    | Faktura, innkjøp                                                                                     | Leverandørinformasjon                                                                                                    |
| Rapporter      | <ul> <li>Innkjøpsordre</li> <li>Utskrift av innkjøpsordre</li> <li>Oppfølging innkjøp</li> <li>Varemottak</li> <li>Spørring</li> </ul> | <ul> <li>Registrering av inngående fakturaer</li> <li>Spørring</li> <li>Periodic invoices</li> </ul> | <ul> <li>Leverandører</li> <li>Leverandørgrp</li> <li>Kontoutskrift</li> <li>Betalingsmottaker</li> <li>Ajourhold åpne poster</li> </ul> |
|                | Artikkelopplysninger                                                                                                    |                                                                                                    |                                                                                                    |
|                |                                                                                                    |                                                                                                    |                                                                                                    |

| Unit4 erp                                                                                                    | Legg inn tra      | ansaksjoi              | nsnum<br>og tryl            | imer (5)<br>‹k på kr          | xxxx<br>app           | xxxx) i<br>en Søl          | kolonne Rekvisisjo<br><                             | on  |     |         |                      |          | •                      | ა ტა Un        |
|----------------------------------------------------------------------------------------------------|-------------------|------------------------|-----------------------------|-------------------------------|-----------------------|----------------------------|-----------------------------------------------------|-----|-----|---------|----------------------|----------|------------------------|----------------|
| Alle rekvisisjoner ×                                                                                                    |                   |                        |                             |                               |                       |                            |                                                     |     |     |         |                      |          |                        |                |
|                                                                                                    |                   |                        |                             |                               |                       |                            |                                                     |     |     |         |                      |          |                        |                |
| Alle rekvisisjoner                                                                                                    |                   |                        |                             |                               |                       |                            |                                                     |     |     |         |                      |          |                        |                |
| ☆ Utvalgskriterier                                                                                                    |                   |                        |                             |                               |                       |                            |                                                     |     |     |         |                      |          |                        |                |
| Lev.nr (T) lik Rekvirent (T) lik Rekvisijon lik Innkjøpsordre lik Firma lik UL Resultat Søk Detaljnivå Alle nivåer Kopiere t | il utklippstavlen | OPS! H<br>dukker<br>il | Hvis in<br>opp, s<br>kke er | nkjøpso<br>å betyr<br>godkjei | ordre<br>det<br>nt av | e (6xxx<br>at bes<br>/ BDM | xxxxx) ikke<br>tillingen din<br>ennå                |     |     |         |                      |          |                        |                |
| # Rekvisisjon Innkjøpsordre                                                                                                  | Beskrivelse       | Rekvirent              | Rekvirent<br>(T)            | Status<br>arbeidsflyt (T)     | Status<br>(T)         | Leverandørs<br>art.nr.     | Lev.<br>artikkel beskr.                             |     | Enh | Bestilt | Beløp<br>(F)         | Lev.nr   | Lev.nr<br>(T)          | Lev.dato       |
| 500011536                                                                                                    |                   |                        |                             |                               |                       |                            |                                                     |     |     |         |                      |          |                        |                |
| 1 500011536 600010701 Moha<br>- Σ1 500011536                                                                                 | med Achalhi       | 3770B6070              | Rasa Rønning                | Ferdig                        | Ferdig                | 1                          | BL38, opplegg til stikkkontakt i trapp ned til Beto | ong | STK | 1,00    | 8 700,00<br>8 700,00 | 203373   | INSTALLATØREN OSLO AS  | 27.08.2021     |
| Σ                                                                                                    |                   |                        |                             |                               |                       |                            |                                                     |     |     |         | 8 700,00             |          |                        |                |
|                                                                                                    |                   |                        |                             |                               |                       |                            |                                                     |     |     |         |                      | Tid utfø | rt 18.03.2022.06.52.54 | Antall rader 2 |
| Try                                                                                                    | ykk på innkjø     | psordren<br>i          | nr (6xx<br>innkjø           | xxxxxx)<br>psordre            | for a                 | å komr                     | me inn i selve                                      |     |     |         |                      |          |                        |                |

| Alle rekvisisjoner > Innkjøpsordre                                                                                                    |                                                                        |                                                                                                    |                                                      |                  |                           |                                                                                                |                                             |                                              |                                                                          |
|----------------------------------------------------------------------------------------------------|------------------------------------------------------------------------|----------------------------------------------------------------------------------------------------|------------------------------------------------------|------------------|---------------------------|------------------------------------------------------------------------------------------------|---------------------------------------------|----------------------------------------------|--------------------------------------------------------------------------|
| nkjøpsordre                                                                                                    |                                                                        |                                                                                                    |                                                      |                  |                           |                                                                                                |                                             |                                              |                                                                          |
| - Innkjøpsordre 2 - Faktura 3 - Levering 4                                                                                                    | - Oppsett                                                              |                                                                                                    |                                                      |                  |                           | Т                                                                                              |                                             | ≗latualau                                    | <b>f</b> <sup>e</sup>                                                    |
| nkiensordrenummer*                                                                                                    |                                                                        |                                                                                                    |                                                      |                  |                           | l Ir                                                                                           | гукк р                                      | a binder                                     | sen for a se                                                             |
| 600010701                                                                                                    |                                                                        |                                                                                                    |                                                      |                  |                           |                                                                                                |                                             | : d                                          |                                                                          |
|                                                                                                    |                                                                        | Determ                                                                                                    |                                                      |                  |                           |                                                                                                | INNK                                        | jøpsorar                                     | entrur                                                                   |
| Informasjon Innkjøpsordre                                                                                                    | Interne referanser                                                     | Datoer                                                                                                    |                                                      |                  |                           |                                                                                                |                                             |                                              |                                                                          |
| Avtale                                                                                                    | Vår referanse *                                                        | Periode                                                                                                    |                                                      |                  |                           |                                                                                                |                                             |                                              |                                                                          |
| •••                                                                                                    |                                                                        | ▼ 202109                                                                                                    |                                                      |                  |                           |                                                                                                |                                             |                                              |                                                                          |
| verandør*                                                                                                    | Rekvirent*                                                             | Leveransebeskrivelse *                                                                                                    |                                                      |                  |                           |                                                                                                |                                             |                                              |                                                                          |
| VSTALLATØREN OSLO AS                                                                                                    | Kasa Rønning                                                           | ▼ Dato ▼                                                                                                    |                                                      |                  |                           |                                                                                                |                                             |                                              |                                                                          |
| everandøradresse                                                                                                    | Behandler                                                              | v 27.08.2021                                                                                                    |                                                      |                  |                           |                                                                                                |                                             |                                              |                                                                          |
| SKIVEIEN 200, 1415 OPPEGÂRD, Norge                                                                                                    |                                                                        | Best data*                                                                                                    |                                                      |                  |                           |                                                                                                |                                             |                                              |                                                                          |
|                                                                                                    |                                                                        | 27.08.2021                                                                                                    |                                                      |                  |                           |                                                                                                |                                             |                                              |                                                                          |
| ontakt                                                                                                    | Ekstern referanse                                                      | Obs.dato                                                                                                    |                                                      |                  |                           |                                                                                                |                                             |                                              |                                                                          |
|                                                                                                    |                                                                        | 27.08.2021                                                                                                    |                                                      |                  |                           |                                                                                                |                                             |                                              |                                                                          |
| post                                                                                                    | Ekstern referanse                                                      |                                                                                                    |                                                      |                  |                           |                                                                                                |                                             |                                              |                                                                          |
| · · · · · · · · · · · · · · · ·                                                                                                    | Pilaastakst                                                            |                                                                                                    |                                                      |                  |                           |                                                                                                |                                             |                                              |                                                                          |
| Iretype*                                                                                                    | Diragstekst                                                            |                                                                                                    |                                                      |                  |                           |                                                                                                |                                             |                                              |                                                                          |
| atus*                                                                                                    |                                                                        |                                                                                                    |                                                      |                  |                           |                                                                                                |                                             |                                              |                                                                          |
|                                                                                                    |                                                                        |                                                                                                    |                                                      |                  |                           |                                                                                                |                                             |                                              |                                                                          |
| estilt 💌                                                                                                    |                                                                        |                                                                                                    |                                                      |                  |                           |                                                                                                |                                             |                                              |                                                                          |
| stilt vittering                                                                                                    |                                                                        |                                                                                                    |                                                      |                  |                           |                                                                                                |                                             |                                              |                                                                          |
| rekvittering                                                                                                    |                                                                        |                                                                                                    |                                                      |                  |                           |                                                                                                |                                             |                                              |                                                                          |
| stuit  v irekvittering itandardkontering                                                                                                    |                                                                        | × Ordroamhurninger                                                                                                    |                                                      |                  |                           |                                                                                                |                                             |                                              |                                                                          |
| ekvittering andardkontering                                                                                                    |                                                                        | ➢ Ordreopplysninger                                                                                                    |                                                      |                  |                           |                                                                                                |                                             |                                              |                                                                          |
| stuit  v drekvittering Standardkontering                                                                                                    |                                                                        | ➢ Ordreopplysninger                                                                                                    |                                                      |                  |                           |                                                                                                |                                             |                                              |                                                                          |
| stuit   Irekvittering  Standardkontering  taljer Innkjøpsordre                                                                                                    |                                                                        | Source of the second second secon |                                                      |                  |                           |                                                                                                |                                             |                                              |                                                                          |
| taljer Innkjøpsordre  # Artikkel                                                                                                    |                                                                        | ✤ Ordreopplysninger Beskrivelse                                                                                                    |                                                      | Enh              | Mengde Valuta             | Pris Val.belep                                                                                 | Beløp Stat                                  | us Leveranders art.nr.                       | Lev. artikkel beskr.                                                     |
| statist   trekvittering  standardkontering  staljer Innkjøpsordre  # Artikkel  1 DUMMYBEL Fritekst                                                                                                    | tartikkel beløp∵Brukes ved bestilling av varer og tj                   | Seskrivelse                                                                                                    | r, bygg, rammebestillinger. Spesielt godt egnet ved  | elfakturen STK   | Mengde Valuta<br>1,00 NOK | Pris Val.belep<br>3700,00 8 700,00                                                             | Beløp Stat<br>8 700,00 Bestil               | us Leveranders art.nr.                       | Lev. artikkel beskr.<br>BL38, opplegg til stikkkontakt i trapp ned til   |
| stilt   itrekvittering  itandardkontering  italjer Innkjøpsordre  # Artikkel  1 DUMMYBEL Fritekst                                                                                                    | t artikkel beløp: Brukes ved bestilling av varer og tj                 | Seskrivelse                                                                                                    | r, bygg, rammebestillinger. Spesielt godt egnet ved  | delfaktureri STK | Mengde Valuta<br>1,00 NOK | Pris Val.belep<br>8 700,00 8 700,00<br>8 700,00                                                | Beløp Stati<br>8 700,00 Bestil<br>8 700,00  | us Leveranders art.r.<br>1                   | Lev. artikkel beskr.<br>BL38, opplegg til stikkkontakt i trapp ned til   |
| estilt                                                                                                    | tartikkel beløp: Brukes ved bestilling av varer og tj<br>gAvsluttet    | Seskrivelse                                                                                                    | r, bygg, rammebestillinger. Spesielt godt egnet ved  | delfaktureri STK | Mengde Valuta<br>1,00 NOK | Pris Val.belep<br>8 700,00 8 700,00<br>8 700,00                                                | Beløp Stati<br>8 700,00 Bestilt<br>8 700,00 | us Leveranders art.r.<br>1                   | Lev. artikkel beskr.<br>BL38, opplegg til stikkkontakt i trapp ned til . |
| estit   drekvittering  Standardkontering  Detaljer Innkjøpsordre  # Artikkel  1 DUMMYBEL Fritekst  estilt Ikke bestilt Nullstill Parker Sten                                                                                                    | tartikkel beløp: Brukes ved bestilling av varer og tj<br>ig Avsluttet  | Ordreopplysninger      Beskrivelse enester hvor mottak gjøres på beløp. Eks. Konsulenttjenester                                                                                                    | r, bygg, rammebestillinger. Spesielt godt egnet ved  | delfaktureri STK | Mengde Valuta<br>1,00 NOK | Pris         Val.belep           8 700,00         8 700,00           8 700,00         8 700,00 | Beløp Stati<br>8 700,00 Bestilt<br>8 700,00 | us Leveranders art.nr.<br>1                  | Lev. artikkel beskr.<br>BL38, opplegg til stikkkontakt i trapp ned til   |
| Standardkontering Standardkontering Detaljer Innkjøpsordre  # Artikkel  1 DUMMYBEL Fritekst Sestilt Ikke bestit Nullstill Parker Sten tilleggsinformasjon om artikkel                                                                                             | t artikkel beløp: Brukes ved bestilling av varer og tj<br>1g Avsluttet | Ordreopplysninger      Beskrivelse enester hvor mottak gjøres på beløp. Eks. Konsulentijenester  Arbeidsflytlogg (rad %s)                                                                                                    | sr, bygg, rammebestillinger. Spesielt godt egnet ved | elfaktureri STK  | Mengde Valuta<br>1,00 NOK | Pris Valbelep<br>8 700,00 8 700,00<br>8 700,00                                                 | Beløp Stati<br>8 700,00 Bestilt<br>8 700,00 | us Leveranders art.nr.<br>: 1                | Lev. artikkel beskr.<br>BL38, opplegg til stikkkontakt i trapp ned til   |
| Standardkontering Standardkontering  Petaljer Innkjøpsordre  # Artikkel  1 DUMMYBEL Fritekst iestilt ikke bestilt Nullstill Parker Sten Tilleggsinformasjon om artikkel                                                                                           | tartikkel beløp: Brukes ved bestilling av varer og tj<br>ng Avsluttet  | Ordreopplysninger      Beskrivelse enester hvor mottak gjøres på beløp. Eks. Konsulenttjenester      Arbeidsflytlogg (rad %s)      Koni                                                                                                    | sr, bygg, rammebestillinger. Spesielt godt egnet ved | elfaktureri STK  | Mengde Valuta<br>1,00 NOK | Pris Valbelep<br>3 700,00 8 700,00<br>8 700,00                                                 | Belep Stat<br>8 700,00 Bestilt<br>8 700,00  | us Leveranders art.nr.<br>1                  | Lev. artikkel beskr.<br>BL38, opplegg til stikkkontakt i trapp ned til . |
| Standardkontering Standardkontering  Petaljer Innkjøpsordre  # Artikkel  1 DUMMYBEL Fritekst estilt Ikke bestilt Nullstill Parker Sten,  Tilleggsinformasjon om artikkel                                                                                          | tartikkel beløp: Brukes ved bestilling av varer og tj<br>ng Avsluttet  | Seskrivelse         Beskrivelse         enester hvor mottak gjøres på beløp. Eks. Konsulenttjenester         Arbeidsflytlogg (rad %s)         Kopi                                                                                                    | sr, bygg, rammebestillinger. Spesielt godt egnet ved | elfakturer STK   | Mengde Valuta<br>1,00 NOK | Pris Valbelep<br>3700,00 8700,00<br>8700,00                                                    | Beløp Stati<br>8 700,00 Bestilt<br>8 700,00 | us Leveranders art.nr.<br>: 1                | Lev. artikkel beskr.<br>BL38, opplegg til stikkkontakt i trapp ned til . |
| Bestit   Ordrekvittering                                                                                                    | t artikkel beløp: Brukes ved bestilling av varer og tj<br>1g Avsluttet | Ordreopplysninger      Beskrivelse enester hvor mottak gjøres på beløp. Eks. Konsulentijenester      Arbeidsflytlogg (rad %s)      Kopi                                                                                                    | r, bygg, rammebestillinger. Spesielt godt egnet ved  | delfaktureri STK | Mengde Valuta<br>1,00 NOK | Pris Valbelep<br>8 700,00 8 700,00<br>8 700,00                                                 | Beløp Stati<br>8 700,00 Bestilt<br>8 700,00 | us Leveranders art.nr.<br>1                  | Lev. artikkel beskr.<br>BL38, opplegg til stikkkontskt i trapp ned til . |
| Standardkontering Standardkontering  Mathematical Standardkontering  Standardkontering  Mathematical Standardkontering  I DUMMYBEL Fritekst  I DUMMYBEL Fritekst Iestilt Ikke bestilt Nullstill Parker Sten  Tilleggsinformasjon om artikkel  Kontering I # Konto | t artikkel beløp: Brukes ved bestilling av varer og tj<br>ng Avsluttet | Source       Beskrivelse       enester hvor mottak gjøres på beløp. Eks. Konsulentijenester       Arbeidsflytlogg (rad %s)       Kopi       2     Dim 3                                                                                                    | rr, bygg, ræmmebestillinger. Spesielt godt egnet ved | delfaktureri STK | Mengde Valuta<br>1,00 NOK | Pris         Val belep           8 700,00         8 700,00           8 700,00         8 700,00 | Belap Stat<br>8 700,00 Bestil<br>8 700,00   | us Leverandørs art.nr.<br>1<br>Avgiftssystem | Lev. artikkel beskr.<br>BL38, opplegg til stikkkontakt i trapp ned til   |

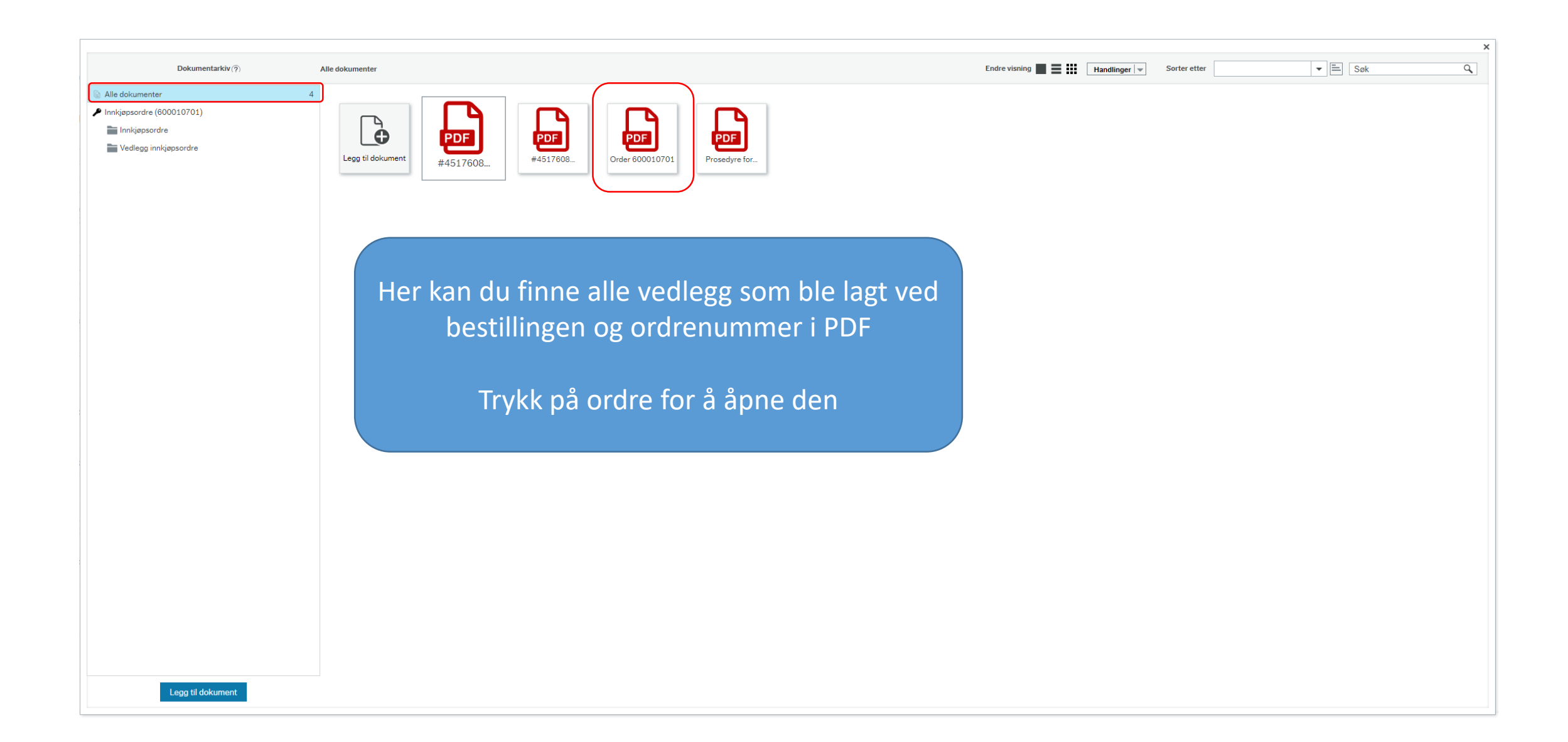

#### Her kan du både laste ned og skrive ut innkjøpsordren din × ▼ 🗏 Søk Endre visning Handlinger 💌 Dokumentarkiv (?) Innkjøpsordre Sorter etter Alle dokumenter 4 Order600010701.pdf Innkjøpsordre (600010701) 🚞 Innkjøpsordre ≡ 1 1 / 1 | - 100% + | 🕄 🔊 Ŧ ē Tedlegg innkjøpsordre INNKJØPSORDRE UiO: Universitetet i Oslo INSTALLATØREN OSLO AS Universitetet i Oslo SKIVEIEN 200 1415 OPPEGÅRD Innkjøpsordrenummer: 600010701 (Oppgis på faktura) Leveringsdato: 27.08.2021 Bestillingsdato: 27.08.2021 Lev.betingelse: DAP Leverandør: 203373 Betalingsbetingelser: Netto pr 30 dager Leveringsadresse: Slemdalsvn. 15 Leveringskontakt: Mohamed Achalhi Enhetsnavn: Chateau Neuf Leveringskontakt tlf: 455 10 341 Bygg/Etage/Rom: Postnummer: 0369 Poststed: Oslo Leveransebeskrivelse: #4517608 Fakturainstruks: Faktura skal sendes som elektronisk faktura i EHF-Format. Fakturaer som sendes i andre formater vil ikke bli betalt. Faktura skal merkes med UiOs innkjøpsordrenummer. UiO forbeholder seg retten til å returnere fakturaer som ikke er korrekt merket. Ekspedisjons- og/eller fakturagebyr godtas ikke. Innkjøpsbetingelser: Ordrebekreftelse skal alltid sendes via e-post til vår referanse.Pakkseddel skal merkes med UiOs innkjøpsordrenummer og ev. serienummer dersom varene har dette. Vår ref.: Rasa Rønning RASA.RONNING@ADMIN.UIO. Deres Ref: NO ARTIKKEL BESKRIVELSE ANT ENHET PRIS RAB % BELØP NOK MVA % BL38, opplegg til 1,00 STK 8 700,00 0,00 8 700,00 25,00 1 stikkkontakt i trapp ned til Betong Dokumenttittel Order 600010701 Dokumenttype Innkjøpsordre Sist oppdatert 27.08.2021 Legg til dokument